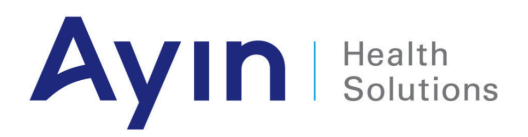

# CIM Care Types For Providers

Date: April 18th, 2024

Version 1.2

| INTRODUCTION                                        | 2  |
|-----------------------------------------------------|----|
| CARE TYPES DEFINED                                  | 2  |
| Pre Authorization                                   | 2  |
| Referral                                            | 2  |
| Provider Reconsideration (coming soon)              | 2  |
| PRIOR AUTHORIZATION SUBMISSION PROCESS              | 3  |
| Step 1 - Care Type Pre-Authorization                | 3  |
| Step 2 - Care Subtype & Dates                       | 3  |
| Step 3 - Care Details - Pre-Auth Type and Providers | 4  |
| Step 4 - Diagnosis, Services and Limits             | 4  |
| Step 5 - Supporting Documents                       | 4  |
| Step 6 - Review and Submit                          | 4  |
| Receipt of Submission                               | 6  |
| REFERRAL SUBMISSION PROCESS                         | 7  |
| Step 1 - Care Type Referral                         | 9  |
| Step 2 - Care Subtype and Dates                     | 9  |
| Step 3 - Referral Type and Providers                | 10 |
| Step 4 - Diagnosis                                  | 10 |
| Step 5 - Supporting Documentation                   | 11 |
| Step 6 - Review and Submit                          | 11 |
| Receipt of Submission                               | 12 |

# INTRODUCTION

Care Types is a new and improved workflow for submitters when entering requests on behalf of patients and providers to Health Plans. This new workflow uses a wizard guided entry for submitting Care Types, pre-authorizations, referrals, provider reconsiderations (coming soon). The selections for type are now filtered to align with the care type the submitter selects.

#### **CARE TYPES DEFINED**

#### **Pre Authorization**

Allow the submission of requests for prior approval of services for a member.

#### Referral

Allows providers, (PCP) to request a member be seen for a specific medical service by a specific provider (specialist).

#### Provider Reconsideration (coming soon)

Allows a provider to request the Health Plan reconsider a claim payment or authorization that has previously been denied or not approved as submitted. This process will allow the provider to submit supporting documentation for the reconsideration. Reconsiderations can be used prior to filing a formal appeal.

# PRIOR AUTHORIZATION SUBMISSION PROCESS

Care type entry may be accessed in CIM from **Member Search**. Search and locate the patient you wish to submit a Prior Authorization for service. Once you have located the patient, select the corresponding enrollment record and use the **Add new type of care** button located in the upper right corner of the results screen.

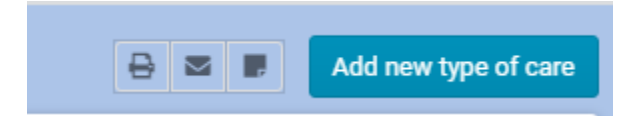

This button will launch the Care Type workflow allowing the submitter to select and enter a prior authorization through the guided steps.

# Step 1 - Care Type Pre-Authorization

Select the Pre-Authorization tile to launch the Pre-Authorization workflow.

**Pre-Authorization** Please click here to review which procedures and services require prior authorization.

START

#### Step 2 - Care Subtype & Dates

In this step you will select the appropriate Care Subtype and dates for the pre-authorization you are entering. Health Plans have the ability to configure different subtypes of care, such as separating pre-authorizations for Medical, Behavioral Health, and Pharmacy. In the example below, this pre-authorization process has the care subtype of Medical. If a care subtype is not defined, you will see pre-authorization.

| Submit Care Type                                                                                                    |                                                |
|----------------------------------------------------------------------------------------------------|------------------------------------------------|
| Care Type<br>Pick a starting point                                                                                                    | Care Sub-Type & Dates Narrow down your options |
| 1 Mo       2 Mo       3 Mo       6 M         From Date       Image: Comparison of the original state of the original state of t | Ao 1 Yr<br>Date<br>3/04/2022                   |
| START                                                                                                    |                                                |

BACK

#### **Step 3 - Care Details - Pre-Auth Type and Providers**

The next step will allow the submitter to select the Type of pre-authorization, urgency, and providers for the request.

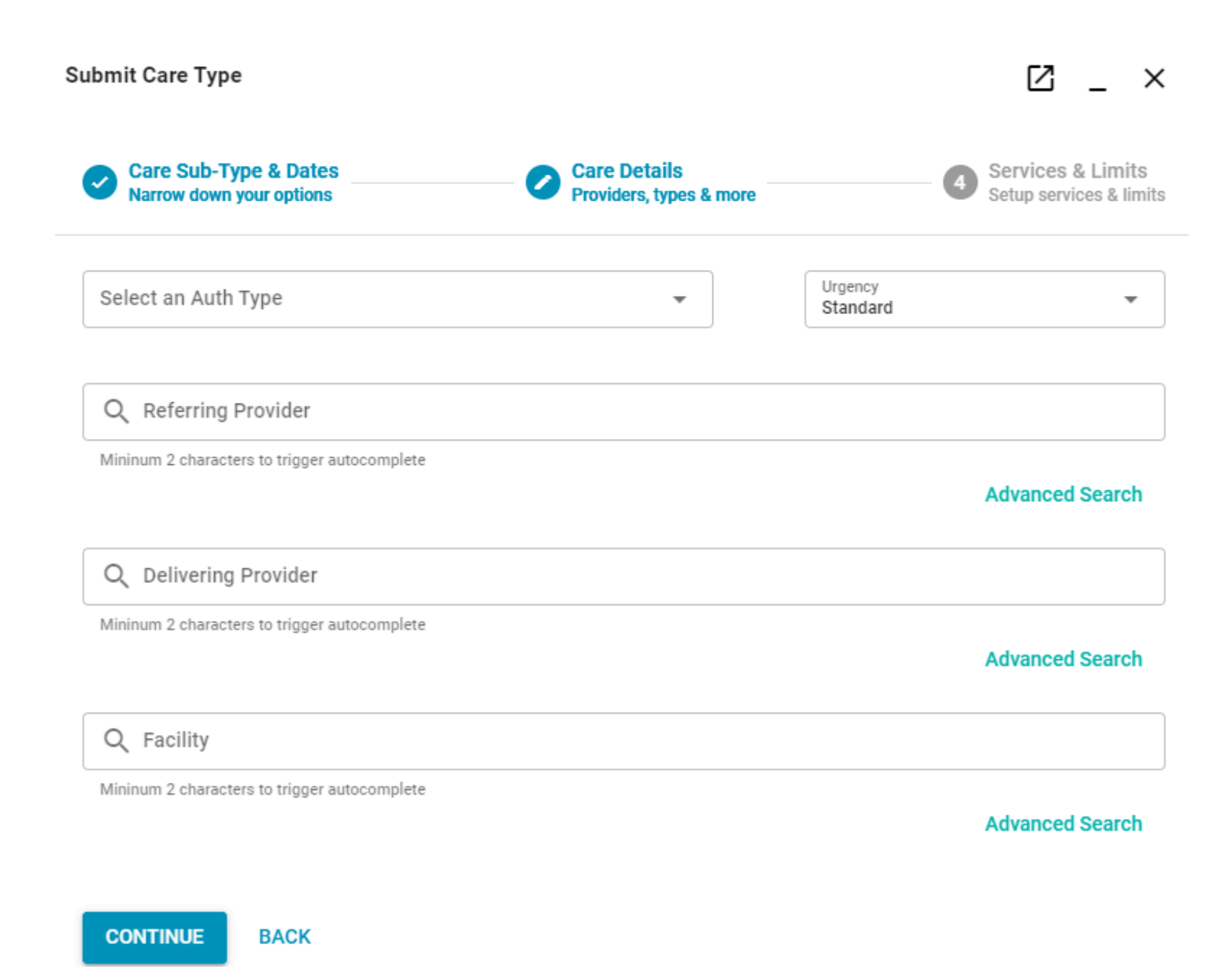

#### Step 4 - Diagnosis, Services and Limits

Step four consists of adding the diagnosis, services and limits for the pre-authorization that you are requesting the Health Plan to review and authorize.

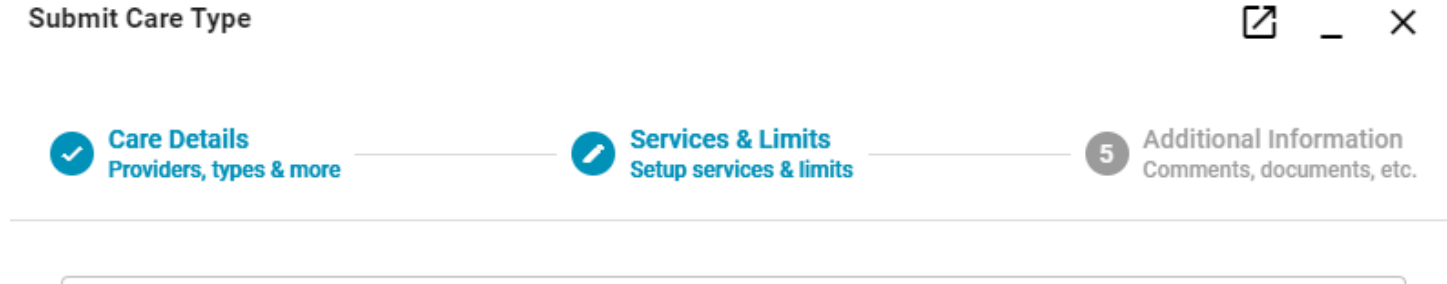

Diagnosis Codes (Allows multiple entries) Type to search diagnosis codes

Mininum 2 characters to trigger autocomplete

# **Services & Limits**

| dd Service           |                                   | Pr             | ocedure Code Group | •     |
|----------------------|-----------------------------------|----------------|--------------------|-------|
|                      |                                   |                |                    | -     |
| From Date 03/04/2021 | To Date<br>09/04/2021 Max Dollars | Max Units<br>1 | CLEAR              | DD    |
| Services             |                                   |                |                    |       |
| Code Group           | Procedure Code                    | Service Dates  | L                  | .imit |
| A No data available  |                                   |                |                    |       |

#### **Step 5 - Supporting Documents**

Add allows the submitter to attach supporting documentation and add comments to help Health Plan review and process the request.

| ubmit Care Type                              |                                                     |                                             |
|----------------------------------------------|-----------------------------------------------------|---------------------------------------------|
| Services & Limits<br>Setup services & limits | Additional Information<br>Comments, documents, etc. | <b>6</b> Tracking Data<br>Data, Codes, etc. |
| Attach Documents<br>Max 20MB per file        |                                                     | ÷                                           |
| Drag and drop documents or c                 | click the plus button to add files                  |                                             |
|                                              |                                                     |                                             |
|                                              |                                                     |                                             |
|                                              |                                                     |                                             |
| Comments                                     |                                                     |                                             |
|                                              |                                                     |                                             |
|                                              |                                                     |                                             |

#### Step 6 - Review and Submit

This is the final set of submitting the pre-authorization to the plan. The submitter has the ability to review and edit the request prior to submission. Once they are ready to submit, selecting the **Finish** button at the bottom of the page will submit the request to the Health Plan for processing.

| Submit Care Type                                    |                          | ⊠ _ ×                           |
|-----------------------------------------------------|--------------------------|---------------------------------|
| Additional Information<br>Comments, documents, etc. | Data, Codes, etc.        | Review & Submit<br>Finish it up |
| Care Type and Dates                                 |                          | EDIT                            |
| From Date To Date 03/04/2021 09/04/2021             |                          |                                 |
| Care Type<br>Pre-Authorization                      | Care Sub-Type<br>Medical |                                 |
| Care Details                                        |                          | EDIT                            |
| Auth Type                                           | Urge                     | ency                            |

# **Receipt of Submission**

After the pre-authorization has been submitted a Receipt will appear allowing the submitter to retain acknowledgement of the submission of request. The submitter can print the receipt, view the submission, and/ or request to be notified via email when the status of the requests changes.

| Received A                       |  |  |  |
|----------------------------------|--|--|--|
| Reference ID: 1281219            |  |  |  |
| Authorization #: None            |  |  |  |
| Final Status: Received           |  |  |  |
| Notify me of Auth status changes |  |  |  |
| REVIEW REFERRAL/AUTH             |  |  |  |
| PRINT THIS RECEIPT               |  |  |  |
| CLOSE                            |  |  |  |
|                                  |  |  |  |

#### **REFERRAL SUBMISSION PROCESS**

Care type entry may be accessed in CIM from **Member Search**. Search and locate the patient you wish to submit a referral for a member to a provider. Once you have located the patient, select the corresponding enrollment record and use the **Add new type of care** button located in the upper right corner of the results screen.

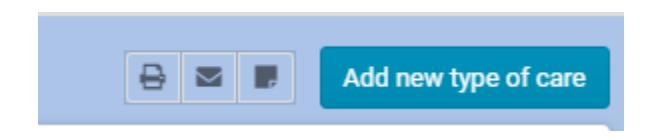

This button will launch the Care Type workflow allowing the submitter to select and enter a referral through the guided steps.

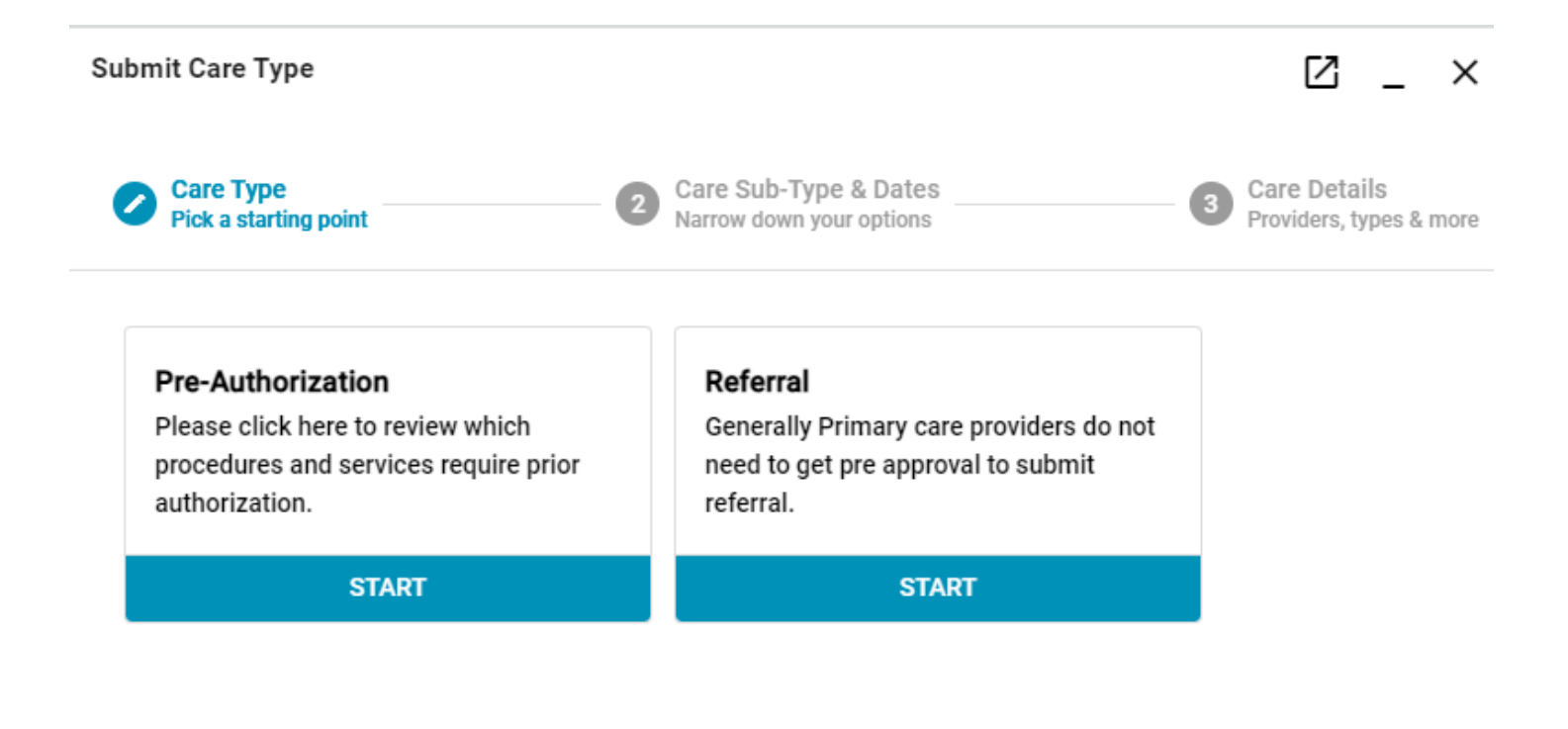

#### Step 1 - Care Type Referral

Select the Referral tile to launch the Referral workflow.

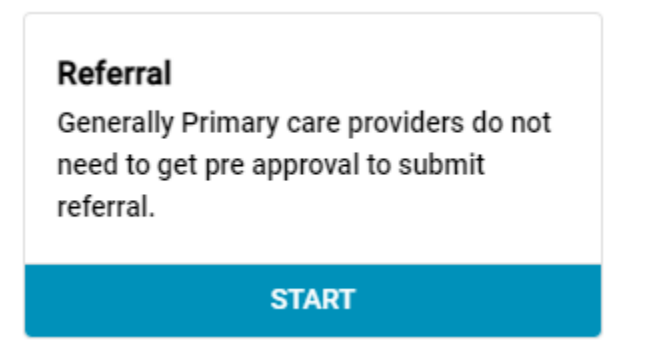

#### Step 2 - Care Subtype and Dates

In this step you will select the appropriate Care Subtype and dates for the referral you are entering. Health Plans have the ability to configure different subtypes of care, such as separating referrals for Medical, Behavioral Health, and Pharmacy.

#### Submit Care Type

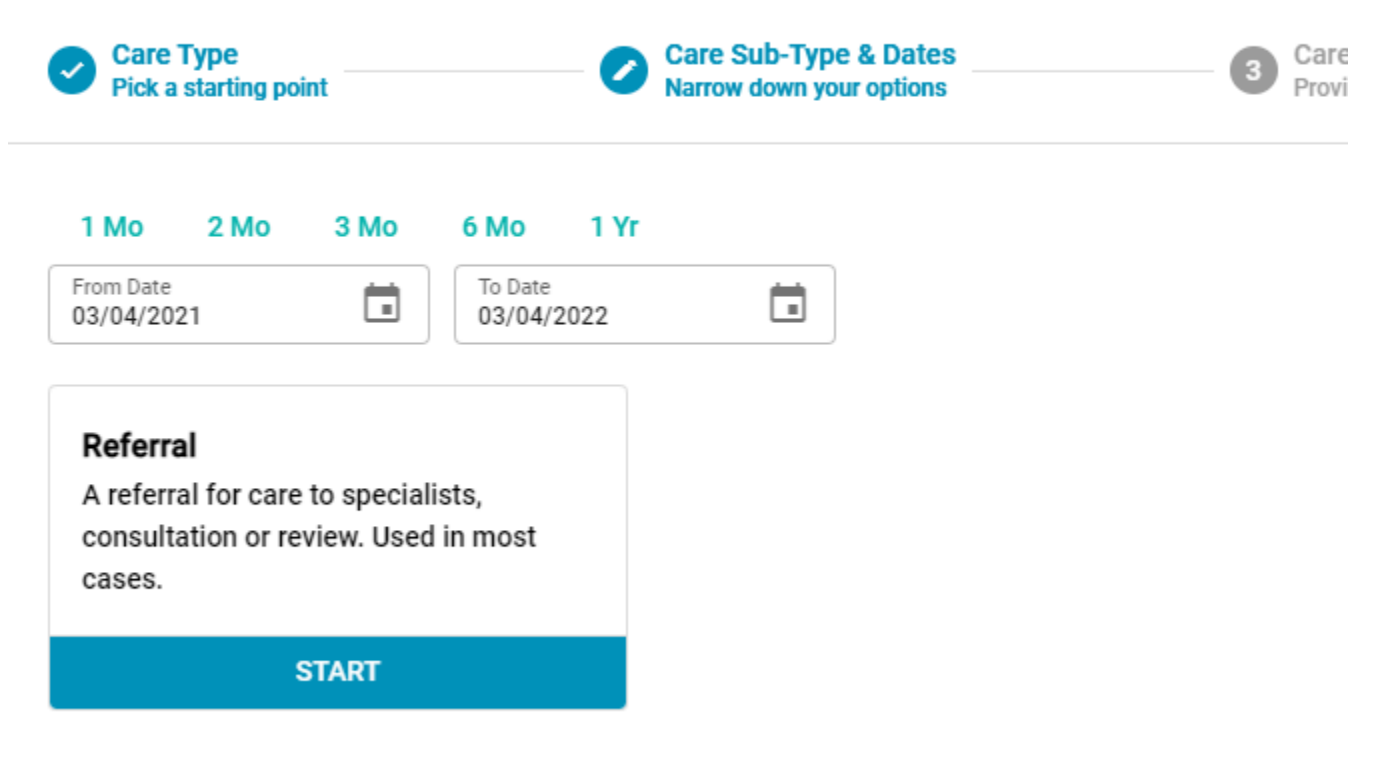

BACK

#### **Step 3 - Referral Type and Providers**

The next step will allow the submitter to select the Type of referral, urgency, and providers for the request.

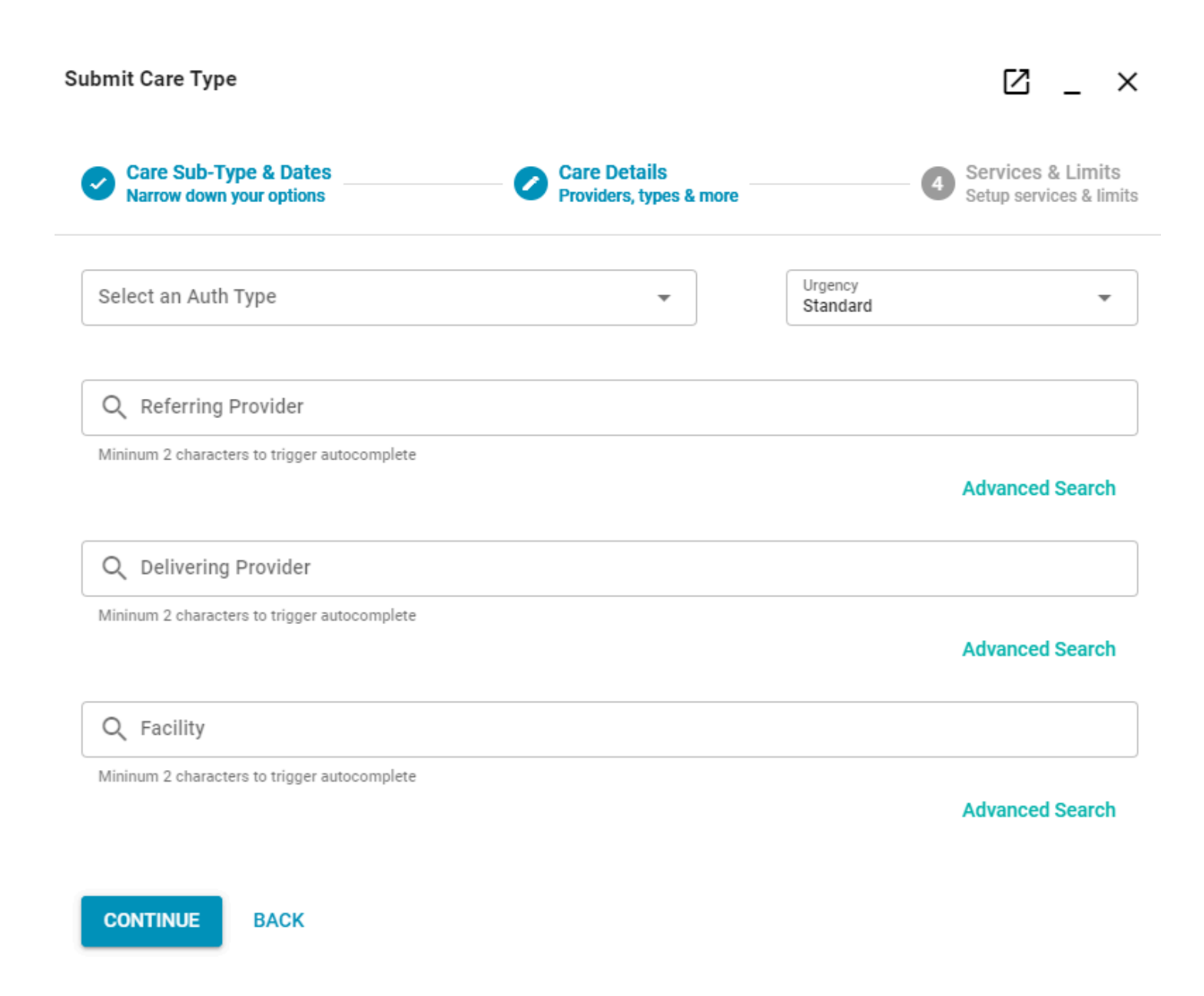

#### Step 4 - Diagnosis

The next step allows the submitter to enter the diagnosis supporting the need for the referral to a new provider.

| Submit Care Type                                                                |                                              | 2 _ ×                                                        |
|---------------------------------------------------------------------------------|----------------------------------------------|--------------------------------------------------------------|
| Care Details<br>Providers, types & more                                         | Services & Limits<br>Setup services & limits | <b>5</b> Additional Information<br>Comments, documents, etc. |
| Diagnosis Code Groups ALL DX Codes (000-ZZZ.ZZZZ) Diagnostic () Office Visit () |                                              |                                                              |
| Limits Max Dollars Max Units 1 CONTINUE BACK                                    |                                              |                                                              |

# **Step 5 - Supporting Documentation**

Add allows the submitter to attach supporting documentation and add comments to help Health Plan review and process the request.

| ıbmit Care Type                              |                                                     |                                           |
|----------------------------------------------|-----------------------------------------------------|-------------------------------------------|
| Services & Limits<br>Setup services & limits | Additional Information<br>Comments, documents, etc. | <b>Tracking Data</b><br>Data, Codes, etc. |
| Attach Documents<br>Max 20MB per file        |                                                     | <b>±</b>                                  |
| Drag and drop documents or                   | click the plus button to add files                  |                                           |
|                                              |                                                     |                                           |
|                                              |                                                     |                                           |
|                                              |                                                     |                                           |
| Comments                                     |                                                     |                                           |
|                                              |                                                     |                                           |
|                                              |                                                     |                                           |

#### Step 6 - Review and Submit

This is the final set of submitting the referral to the plan. The submitter has the ability to review and edit the request prior to submission. Once they are ready to submit, selecting the **Finish** button at the bottom of the page will submit the request to the Health Plan for processing.

| ubmit Care Type                                     |                           | 2 _ ×                           |
|-----------------------------------------------------|---------------------------|---------------------------------|
| Additional Information<br>Comments, documents, etc. | Data, Codes, etc.         | Review & Submit<br>Finish it up |
| Care Type and Dates                                 |                           | EDIT                            |
| From Date To Date 03/04/2021 03/04/2022             |                           |                                 |
| Care Type<br>Referral                               | Care Sub-Type<br>Referral |                                 |
| Care Details                                        |                           | EDIT                            |

# **Receipt of Submission**

After the referral has been submitted a Receipt will appear allowing the submitter to retain ackolgement of the submission of request. The submitter can print the receipt, view the submission, and/ or request to be notified via email when the status of the requests changes.

# Received **A**

Reference ID: 1281219

Authorization #: None

Final Status: Received

Notify me of Auth status changes

**REVIEW REFERRAL/AUTH** 

PRINT THIS RECEIPT

CLOSE